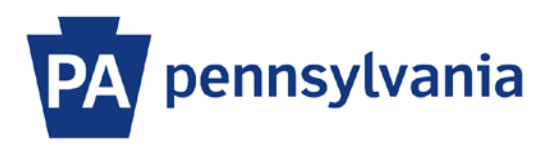

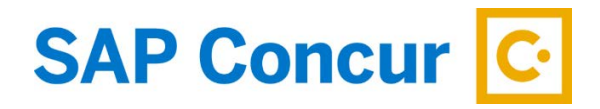

Last Updated 12/5/2019

# User Guide – Booking a Train (Amtrak)

This guide is intended to walk an employee through the basics of how to book Amtrak with SAP Concur. Amtrak will be available to reserve for the Northeastern United States regional routes. Please contact the Commonwealth Office of Travel Operations at <u>ra-coto@pa.gov</u> for assistance with any routes outside of this region.

#### **Book a Train**

- 1. Sign into SAP Concur to access your home page. [Reference: SAP Concur User Guide Signing In]
- 2. In the Trip search section, select the Train tab.

| ∱ @ ⊨                     | ų 😡              |                      |
|---------------------------|------------------|----------------------|
| Train Search (Amt         | uik)             |                      |
| Round Trip                | One Way          | Multi City           |
| From                      |                  |                      |
| Departure city or train   | station          |                      |
| То                        |                  |                      |
| Arrival city or train sta | tion             |                      |
| Depart                    |                  | _                    |
| dep                       | art 🔽 09:00 am 🔪 | <ul> <li></li> </ul> |
| Return                    |                  |                      |
| depart 🗸 03:00 pm 🗸       |                  |                      |
|                           |                  |                      |
| Search by                 |                  |                      |
| Price V                   |                  |                      |
|                           |                  |                      |
| Search                    |                  |                      |

- 3. Select one of the following Train Search options:
  - a. Round Trip
  - b. One Way
  - c. Multi city

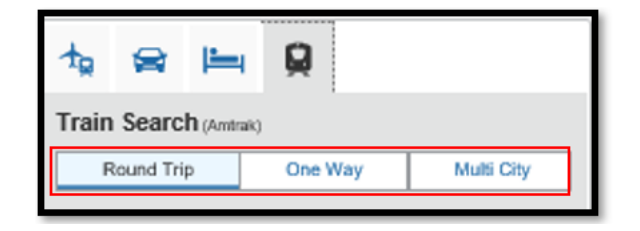

- 4. In the From field, enter your Departure City. SAP Concur will automatically search for and display a match of train locations when you enter a city.
- 5. In the To field, enter our Arrival City.
- 6. Enter your Depart date and time and, if applicable, your Return date and time.
- 7. Select the Search button to continue.

| ☆ 😭 🖿 👰                                                                                  |  |  |
|------------------------------------------------------------------------------------------|--|--|
| Train Search (Amtrak)                                                                    |  |  |
| Round Trip One Way Multi City                                                            |  |  |
| From                                                                                     |  |  |
| Harrisburg, PA                                                                           |  |  |
| То                                                                                       |  |  |
| Philadelphia - 30th Street Station, PA                                                   |  |  |
| 02/05/2020     depart     09:00 am       Return       02/05/2020     depart     03:00 pm |  |  |
| Search by Price                                                                          |  |  |
| Search                                                                                   |  |  |

8. On the train selection screen, available train route options be listed based on the date and time you entered in your search. You can select the **Show all details** dropdown arrow that corresponds with the route to view additional information.

| Trip Summary                                                                                                    | HARRISBURG<br>WED, FEB 5 - 1                                | TO PHILADELPHIA - 30TH S<br>WED, FEB 5                                                               | TREET STATION                                   |                        | Show as USD                                                  |
|----------------------------------------------------------------------------------------------------|-------------------------------------------------------------|----------------------------------------------------------------------------------------------------|-------------------------------------------------|------------------------|--------------------------------------------------------------|
| Change Train Search                                                                                                    | All<br>12 results<br>Nonstop<br>12 results<br>Shop by Fares | Shop by Schedule                                                                                     | Amtrak<br>Regional<br>63.00<br>12 results       |                        |                                                              |
| Depart 07:55 A - 10:05 A                                                                                                    | Please call an ADT                                          | RAV agent for assistance for availability an arch Q. Sorted By: Commonwe                             | d pricing for this itinerary at 88              | 6- 530-8899.           | Displaying: 12 out of 12 results.<br>Previous 1 2 Next   All |
| Return - Wed, Feb 5                                                                                                    | Amtrak<br>Region                                            | a $07:55a \rightarrow 09:30a$<br>$02:45p \rightarrow 04:40p$<br>ROUND TRIP: HARRISBURG TO<br>STATION | Direct<br>Direct<br>O PHILADELPHIA - 30TH STREE | 1h 35m<br>1h 55m<br>ET | \$63.00                                                      |
| Price  Train Station Filters Number of Stops: Select  Depart Depart                                                                                                    | - Amtrak<br>Region                                          | al 07:55a → 09:30a<br>01:35p → 03:25p<br>ROUND TRIP: HARRISBURG TO<br>STATION                        | Direct<br>Direct<br>O PHILADELPHIA - 30TH STREE | 1h 35m<br>1h 50m<br>ET | Show all details ¥<br>\$63.00                                |
| ☑       Harrisburg (\$63.00)         Arrival       ☑         ☑       Philadelphia - 30th Street Station (\$63.00)         Return       Departure         ☑       Philadelphia - 30th Street Station (\$63.00)         Arrival       ☑         ☑       Harrisburg (\$63.00) | Amtrak Region                                               | al 07:55a → 09:30a<br>03:45p → 05:30p<br>ROUND TRIP: HARRISBURG TO<br>STATION                        | Direct<br>Direct<br>o philadelphia - 30th strei | 1h 35m<br>1h 45m<br>ET | Show all details ~<br>\$63.00<br>Show all details ~          |
| and a summary (second)                                                                                                    |                                                             |                                                                                                    |                                                 |                        | Onlow an details V                                           |

9. To select a train, click on the button with the ticket price.

| Amtrak   | 07:55a → 09:30a                                                                                                    | Direct                             | 1h 35m        | \$63.00 |
|----------|----------------------------------------------------------------------------------------------------|------------------------------------|---------------|---------|
| Regional | $\begin{array}{l} 01:35p  \rightarrow 03:25p \\ \text{ROUND TRIP: HARRISBURG TO I } \\ \text{STATION} \end{array}$ | Direct<br>PHILADELPHIA - 30TH STRE | 1h 50m<br>Eet | \$03.00 |

#### 10. The **Review and Reserve Train** page will appear. On the review screen, you can:

- a. Review the train details
- b. Review the price summary
- c. Select a method of payment. If you have a corporate credit card in your profile, it will default here. If you do not have a corporate travel credit card, a personal card will need to be entered.

| SAP Concur C Travel App C     | Denter P                                                                                                    | Help =                |
|-------------------------------|----------------------------------------------------------------------------------------------------|-----------------------|
| Travel Trip Library Templates | Tools                                                                                                    |                       |
| Trip Summary                  | Review and Reserve Train<br>TRAINS                                                                                                    |                       |
| a)                            | DEPART 🖗 Wed, Feb 5                                                                                                    | Hide details A        |
| Finalize Trip                 | Wed, Feb 5 07:55a HARRISBURG 1h 35m Amtrak Regional Train 64<br>09:30a PHILADELPHIA - 30TH STREET STATION                                                                                                    | 14 •••                |
|                               | RETURN 🖗 Wed, Feb 5                                                                                                    | Hide details $\wedge$ |
|                               | Wed, Feb 5 01:35p PHILADELPHIA - 30TH STREET STATION 1h 50m Amtrak Regional Train 64<br>03:25p HARRISBURG                                                                                                    | 15 🖘 🕈                |
|                               | ENTER PASSENGER INFORMATION Ensure passenger information below is correct. @                                                                                                    |                       |
|                               | Passenger Er Name: William Never Phone: 4045551212 Testitaveier@copa.gov V                                                                                                    | dit   Review all      |
|                               | Rewards Program Aminak Guest Rewards Number                                                                                                    |                       |
|                               | PROVIDE TICKET DELIVERY PREFERENCE<br>You can now experience better comfort in customizing your Amtrak booking experience. With our train options, you can decide where<br>money to make your trip optimal.<br>Ticket Delivery Method Bectronic (0.00) | to spend or save      |
| b)                            | REVIEW PRICE SUMMARY<br>Description Fare Taxes and Fees Charges<br>Train ticket \$83.00 \$0.00 \$83.00<br>Total Estimated Cost: \$63.00<br>Total Due Now: \$63.00                                                                                      |                       |
| c)                            | SELECT A METHOD OF PAYMENT<br>How would you like to pay?<br>Test Ax (0000)   G Edit   Add credit card                                                                                                    |                       |
|                               | * Indicates credit card is a company card                                                                                                    |                       |
|                               | By completing this booking, you agree to the fare rules and restrictions.  Back Reserve Train and Continue                                                                                                    |                       |

11. To proceed with purchasing the ticket, click the **Reserve Train and Continue** button.

#### **Review the Travel Details**

- 1. Once the train ticket has been reserved, you can view the details on the **Travel Details** page. The Amtrak confirmation number will be displayed within the reservation section.
- 2. Select the **Next** button to continue to the Trip Booking Information page.

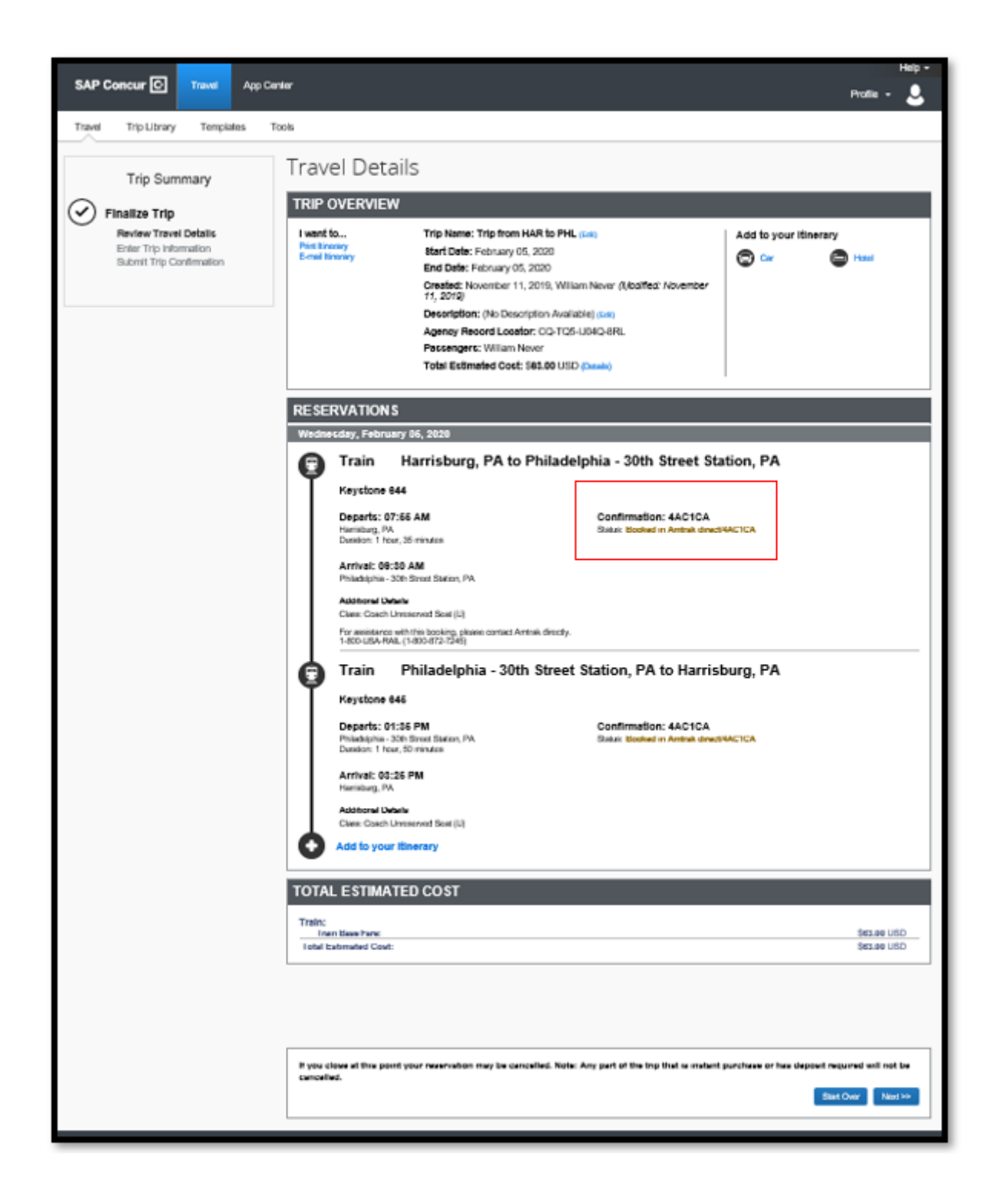

## **Enter Additional Trip Booking Information**

- 1. On the Trip Booking Information page, enter additional information about your trip.
  - a. **Trip Name** the first segment searched will be pre-populated. The trip name can be changed and will appear on your itinerary that will be sent to you.
  - b. Trip Description this is an optional field.
  - c. **Confirmation copy** this is an optional field where you can enter additional email addresses to receive a copy of your trip confirmation. Multiple email addresses must be separated by commas.
- 2. Select the Next button when finished to continue to the Trip Confirmation page.

|                                                          | Please enter information about this trip then press Next to finalize your reservation.           Start Over         Hold Trip         << Previous         Next >>                   |
|----------------------------------------------------------|----------------------------------------------------------------------------------------------------|
|                                                          |                                                                                                    |
|                                                          | Send my email confirmation as<br>INTML OPlain-text<br>You may HOLD this reservation until: 11/27/2019 12:55 am Eastern                                                              |
| Submit Trip Confirmation                                 | Trip from HAR to PHL Send a copy of the confirmation to:                                                                                                    |
| Trip Summary<br>Finalize Trip<br>V Review Travel Details | Trip Booking Information<br>The trip name and description are for your record keeping convenience.<br>Trip Name<br>Trip Description (optional)<br>Used to identify the trip purpose |

### **Review the Trip Confirmation and Purchase the Ticket**

1. Review the Trip Confirmation page and finalize the purchase by clicking the Confirm Booking button.

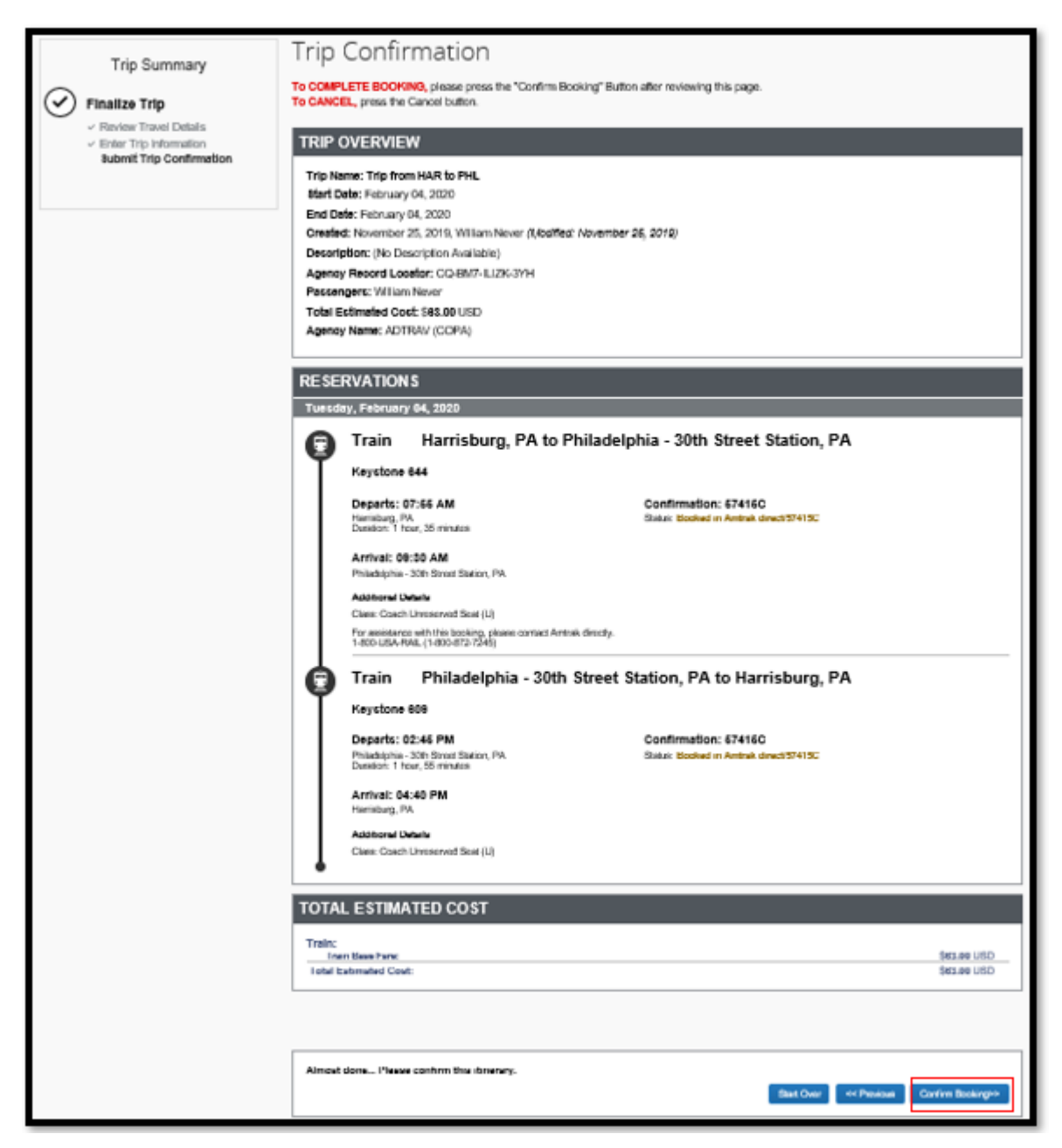